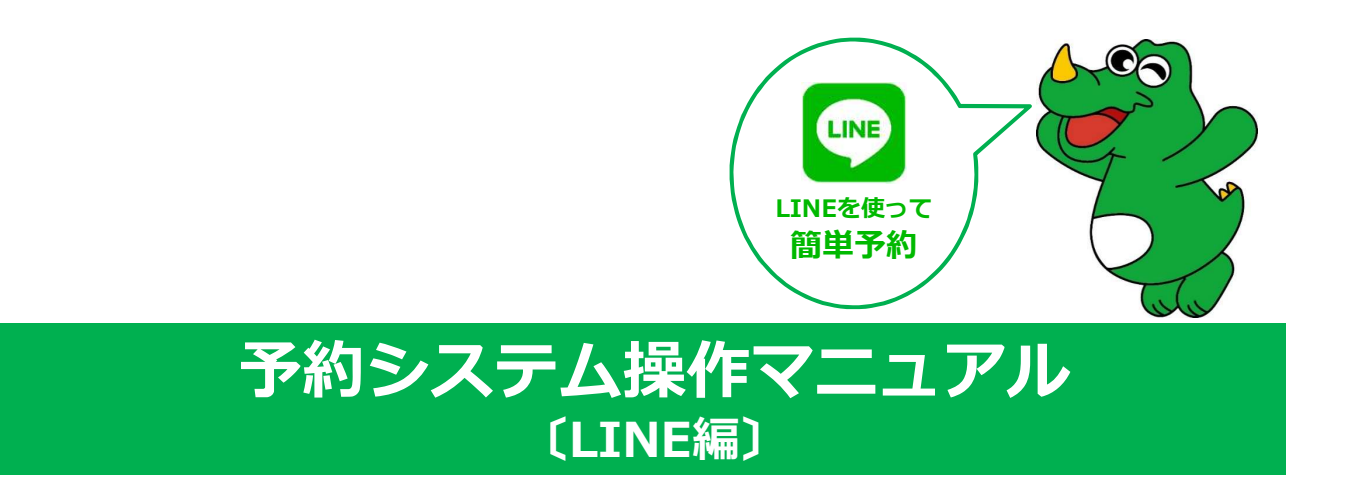

## 目次

I. はじめに

| 01    | メインメニュー  | -について    | •         | •   | ••• | •   | ••• | • | ••• | • | • | ••• | ••• | 2     |
|-------|----------|----------|-----------|-----|-----|-----|-----|---|-----|---|---|-----|-----|-------|
| п. Э  | 予約をする    |          |           |     |     |     |     |   |     |   |   |     |     |       |
| 01    | 利用規約の確認  | <b>D</b> | • •       | • • | ••• | •   | ••• | • | ••• | • | • | ••• | ••• | 3     |
| 02    | 個人認証(利用  | 月者の識別    | <b>J)</b> | •   | ••• | •   | ••• | • | ••• | • | • | ••• | ••• | 3~4   |
| 03    | LINE連携   | ••••     | • •       | • • | ••• | •   | ••• | • | ••• | • | • | ••• | ••• | 5     |
| 04    | 連絡先の入力   | ••••     | • •       | •   | ••• | •   | ••• | • | ••• | • | • | ••• | ••• | 6     |
| 05    | 日時から決めて  | 「予約・     | • •       | • • | ••• | •   | ••• | • | ••• | • | • | ••• | ••• | 7~10  |
| Ⅲ. ∃  | そ約の確認・・  |          | •         | ••• | •   | •   | ••• | • | • • | • | • | •   |     | 11    |
| IV. 3 | 予約の変更/キャ | ンセル・     | •         | ••• | • • | •   | • • | • | • • | • | • | •   | ••• | 12~13 |
| v. I  | INE連携の解  | 除・・・     | •         | ••• | • • | •   | • • | • | • • | • | • | •   |     | 14~15 |
| VI. C | コグアウト・・・ |          |           |     |     | • • |     | • |     | • | • | •   | • • | 16    |

## I. はじめに

# 01 メインメニューについて

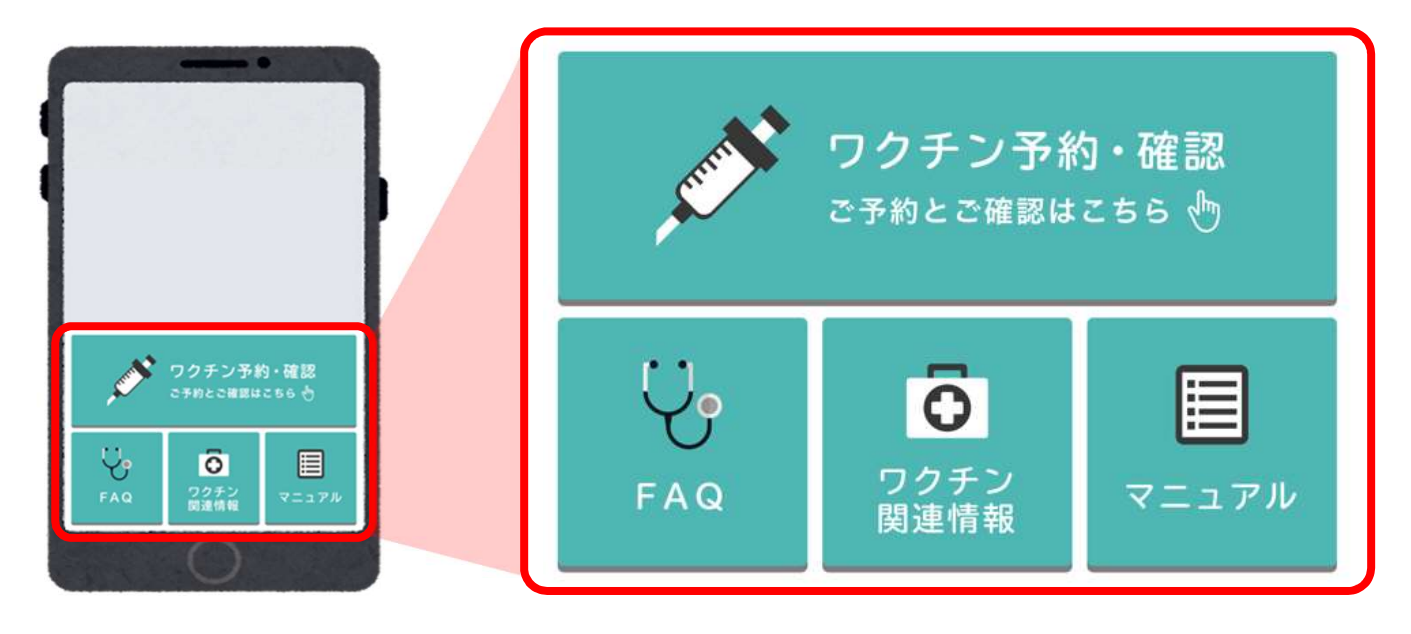

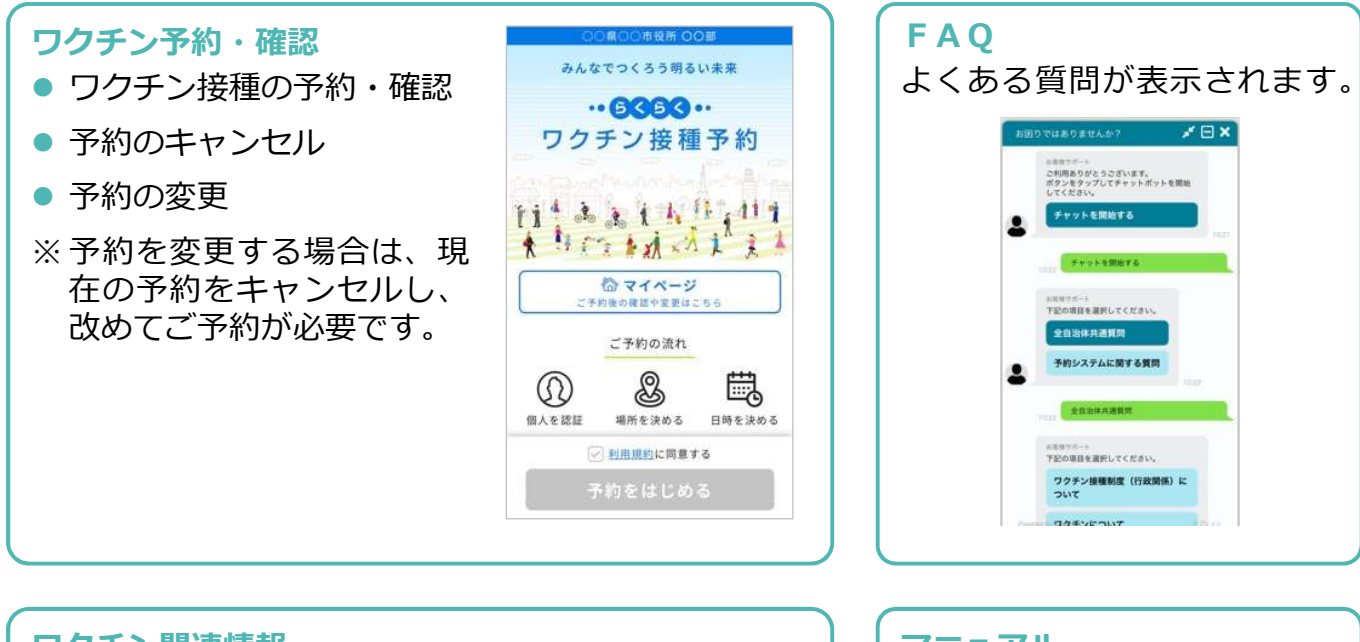

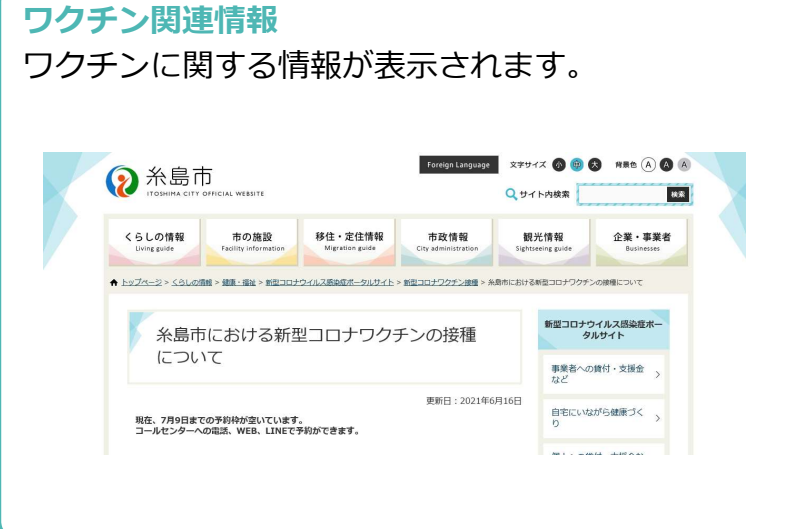

| <b>マニ</b> :<br>マニ: | ュ <b>アル</b><br>ュアルが表示されます。                                                                                         |
|--------------------|----------------------------------------------------------------------------------------------------|
|                    | 新型コロナウイルス<br>感染症に係る<br>予防接種の実施<br>P防接種の実施<br>PTFTM<br>2015<br>2015<br>2015<br>2015<br>2015<br>2015<br>2015<br>2015 |
|                    | 2021.00.00 (つ際)                                                                                                    |
|                    | ○○市ワクチン接線事務局                                                                                                    |

## Ⅱ.予約をする

#### 01 利用規約の確認

ワクチン予約・確認」を押下してください。

利用規約をお読みいただき、同意する場合には 2 「利用規約に同意する」にチェックを入れ、 3 「予約をはじめる」ボタンを押下してください。

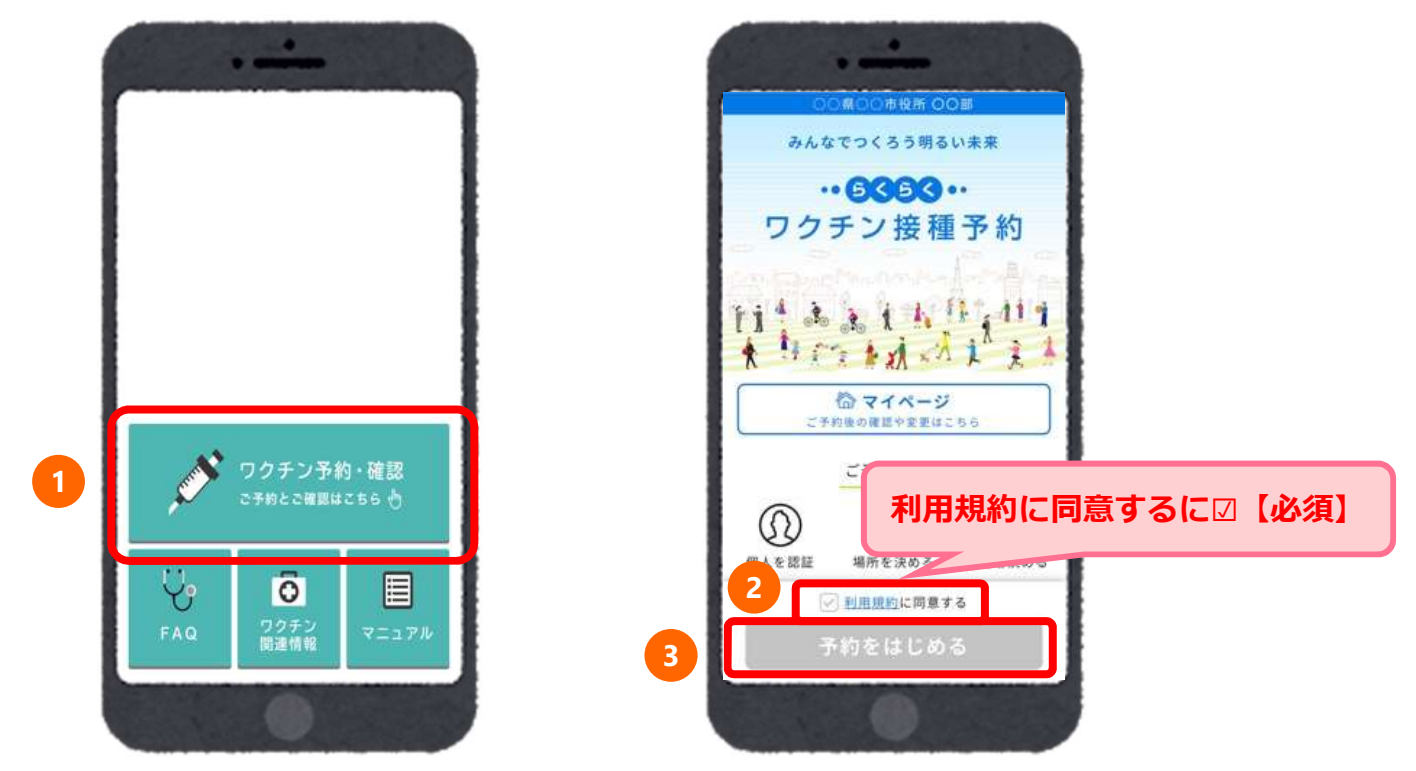

## 02 個人認証(利用者の識別)

個人認証情報を確認します。
①接種券番号を入力し、
②生年月日を選択し、
③「次に進む」を押下してください。

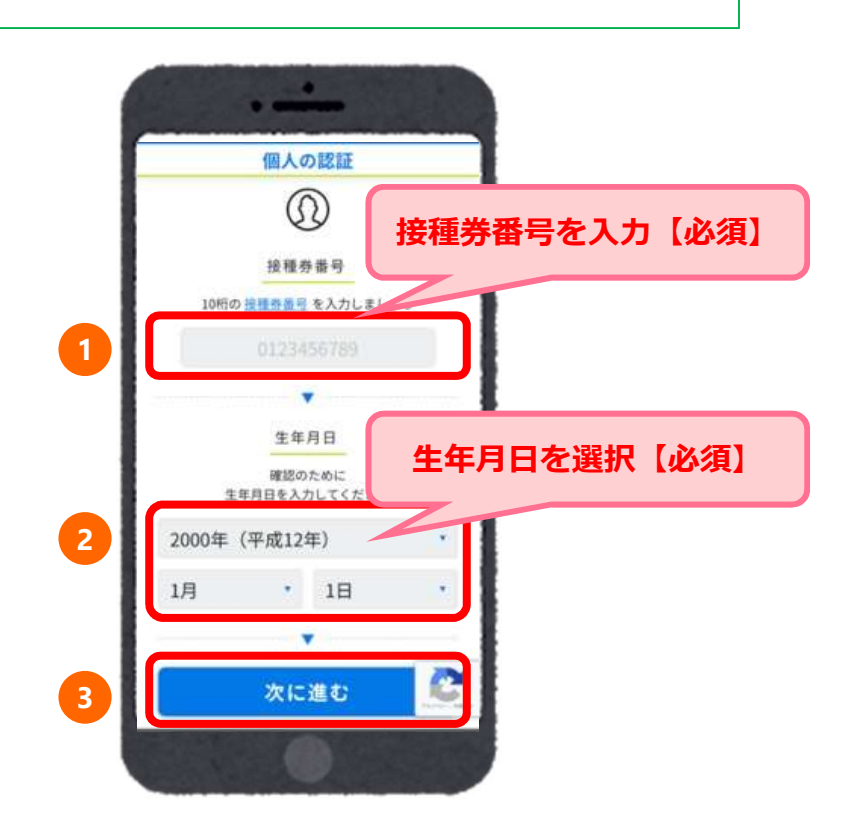

Ⅱ.予約をする

#### 個人認証に失敗した場合

入力に間違いがあると「入力された情報に該当する接種券が見つかりませんでした。再度入 カください。」とエラーメッセージが表示されます。

| 個人の認証                                |  |
|--------------------------------------|--|
| 入力された情報に該当する接種券が見つかりませんでした。再度入力ください。 |  |
|                                      |  |
|                                      |  |
| (SD)                                 |  |
| 接種券番号                                |  |
| 10桁の <u>線種券量号</u> を入力しましょう           |  |
| 0123456789                           |  |
| _                                    |  |
|                                      |  |
| 生年月日                                 |  |
| 2000年(平成12年) 1月 1日 1                 |  |
|                                      |  |
|                                      |  |
| 次に進む                                 |  |
|                                      |  |

10回以上連続してログインに失敗してしまった場合、エラー画面へ遷移いたします。

再度ログインをされる場合は、 1 「私はロボットではありません」にチェックを入れ、 2 「進む」を押下してください。再度ログイン画面に遷移します。

| 個人の認証                                                                                                    |
|----------------------------------------------------------------------------------------------------|
| お客様のネットワークから不審な通信を検知しています<br>これは、何度も入力を誤ったり、<br>公共Wi-Fi等で、複数人で同じネットワークに接続している場合などに発生することがあります。<br>続行するには、以下のチェックボックスにチェックを入れて進んでください。 |
| 1<br>私はロボットではあり<br>ません<br>プライパシー - 利用規約                                                                                               |
|                                                                                                    |

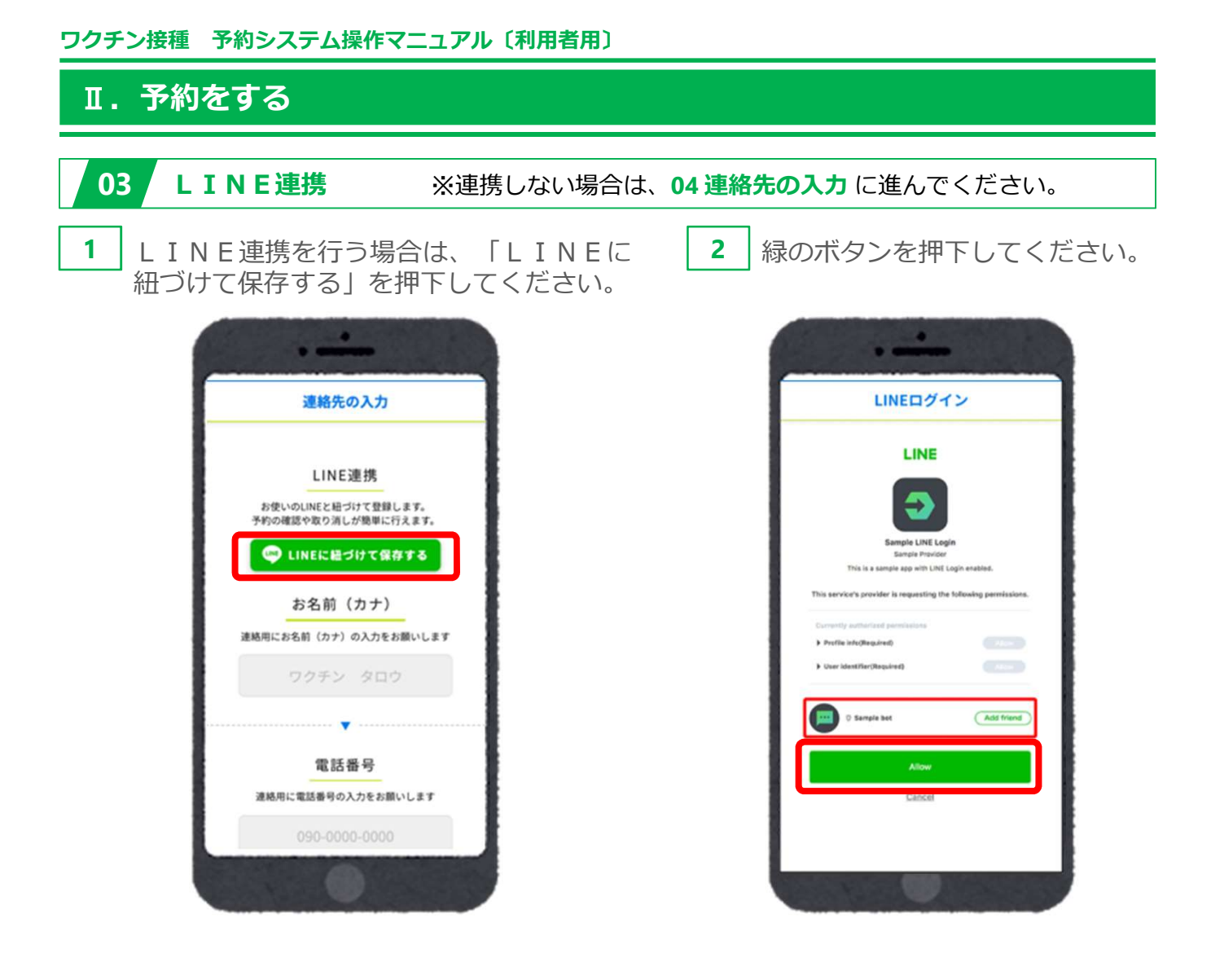

#### LINE連携とは

- LINE連携とは、ワクチン接種予約情報とLINEアカウントを紐付けることです。
- LINE連携をすると、個人情報の認証なしでマイページに入れます。
- LINE連携をすると、以下の通知がLINEに届きます。
  - 1回目接種の予約日前日に予約確認
  - ・ (接種間隔を経過した場合に) 2回目接種予約催促
  - ・ 2回目接種の予約日前日に予約確認

※ LINE連携をしない場合、ご登録いただいたメールアドレスに上記の通知が届きます。 ※ LINE連携の解除については、 P14~15参照。 Ⅱ.予約をする

04 連絡先の入力

●お名前(カナ) 2電話番号 ③メールアドレス等を入力し、④「次に進む」を押下してください。

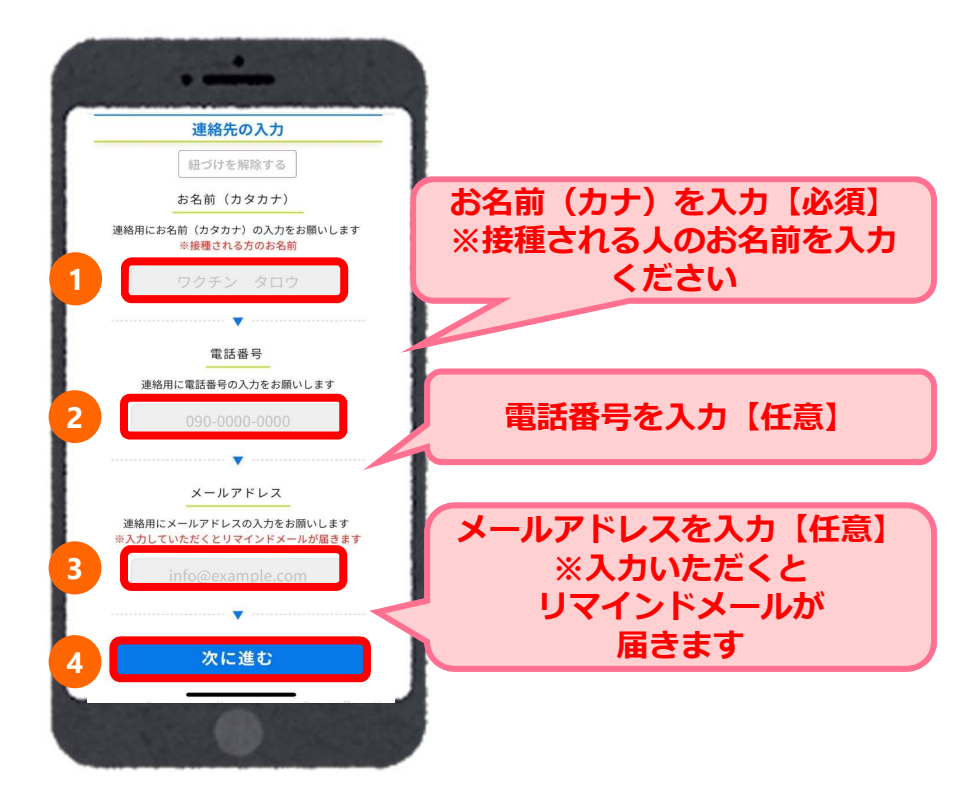

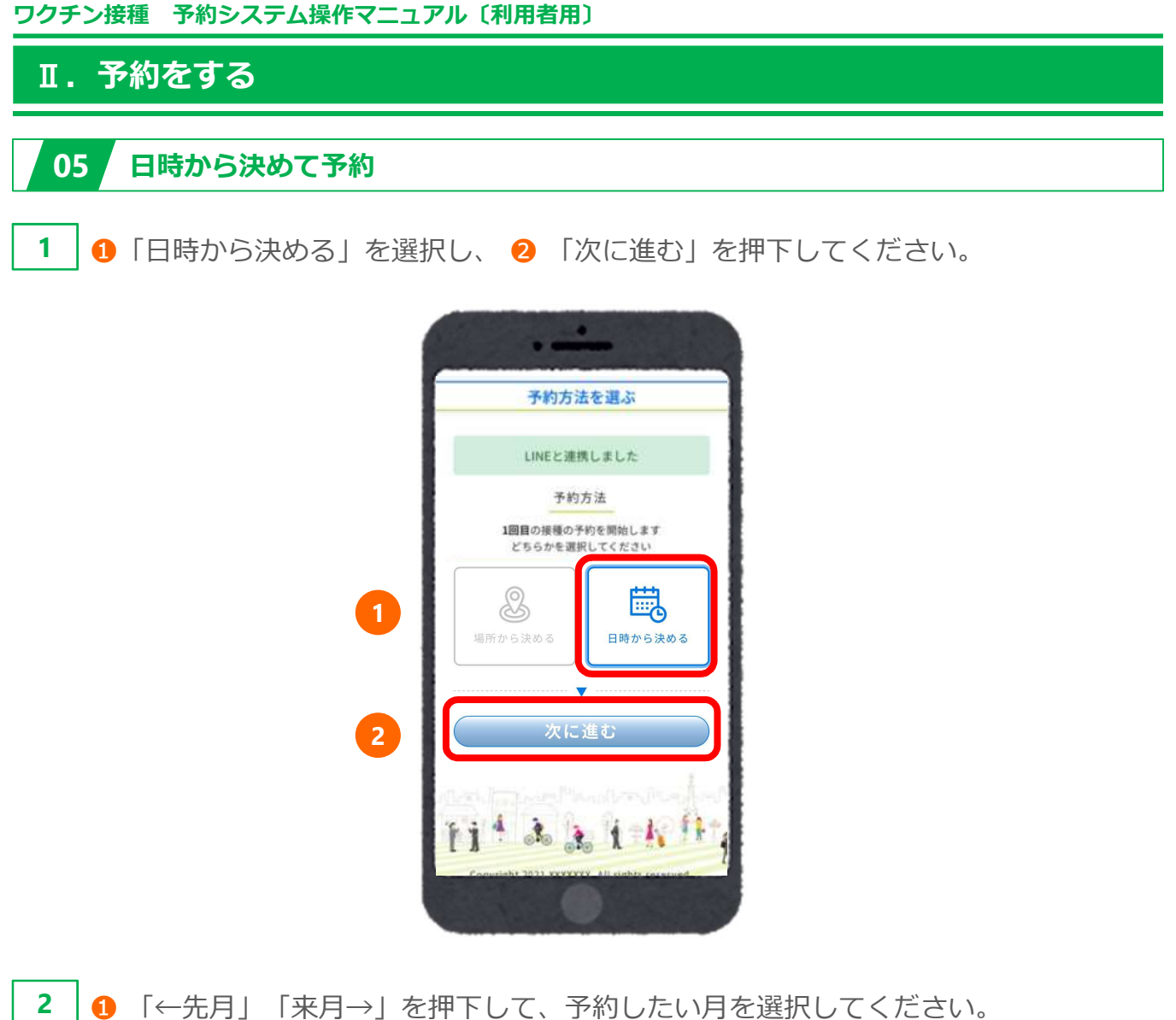

2 「O」または「△」の中から予約希望日を選択してください。

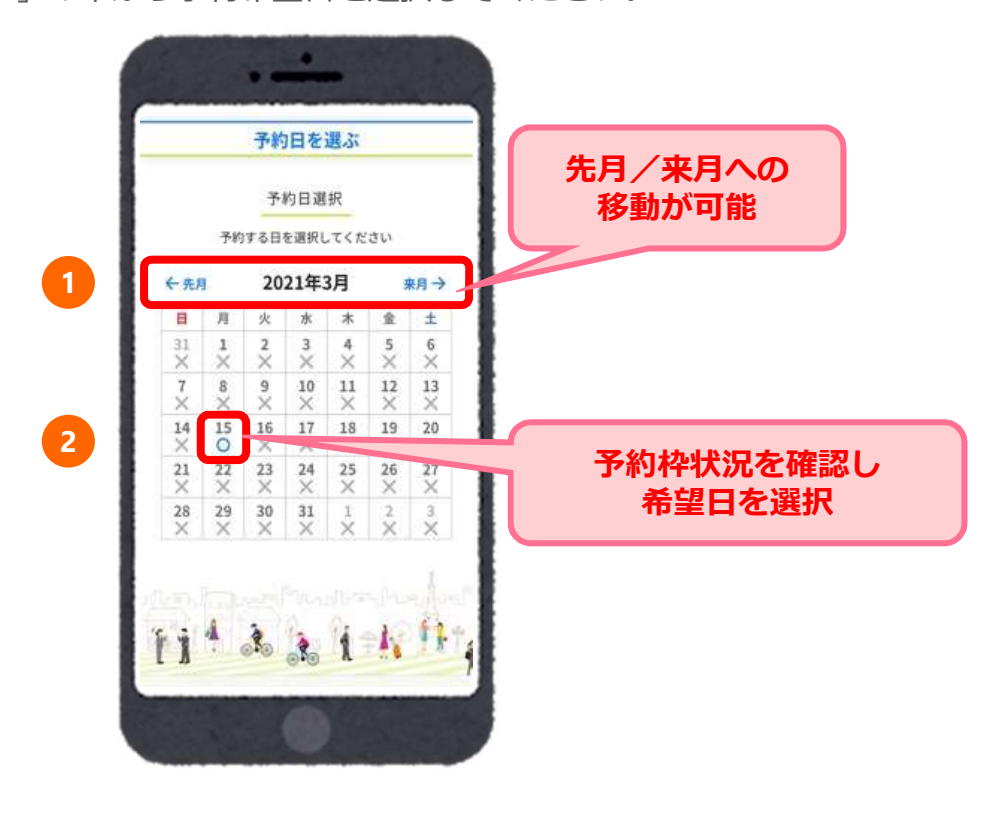

Ⅱ.予約をする

3 区分選択で『集団接種会場』を選択してください。

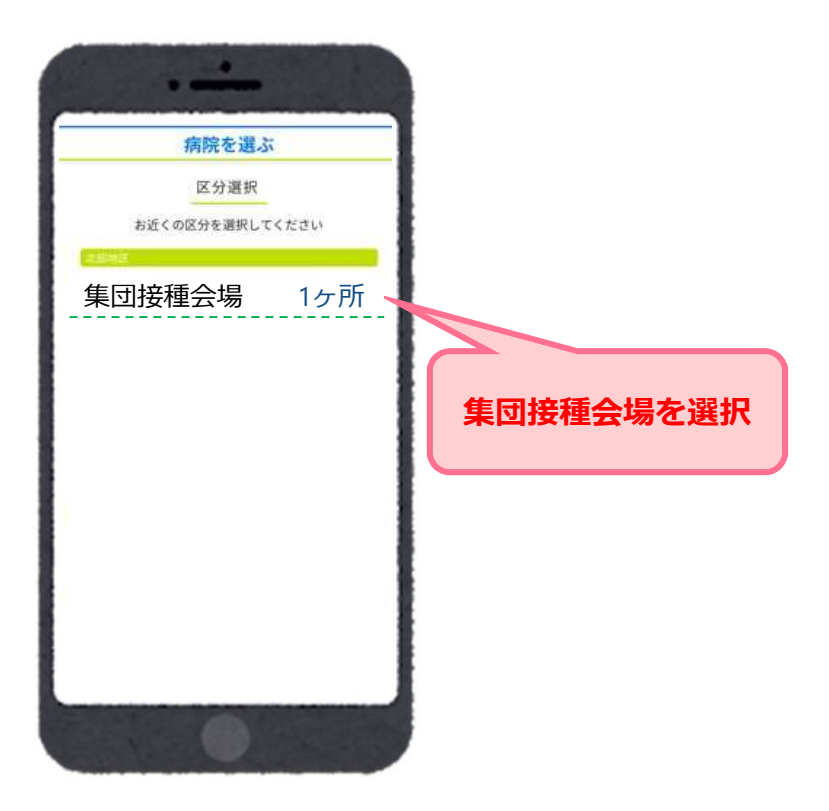

④ 『伊都文化会館』を選択してください。
※ 予約枠状況が○△×で表示されます。
※「〇」または「△」の接種会場を選択すると、カレンダーが表示されます。
※お知らせがある場合には、緑枠の中に表示されますので必ずご確認ください。

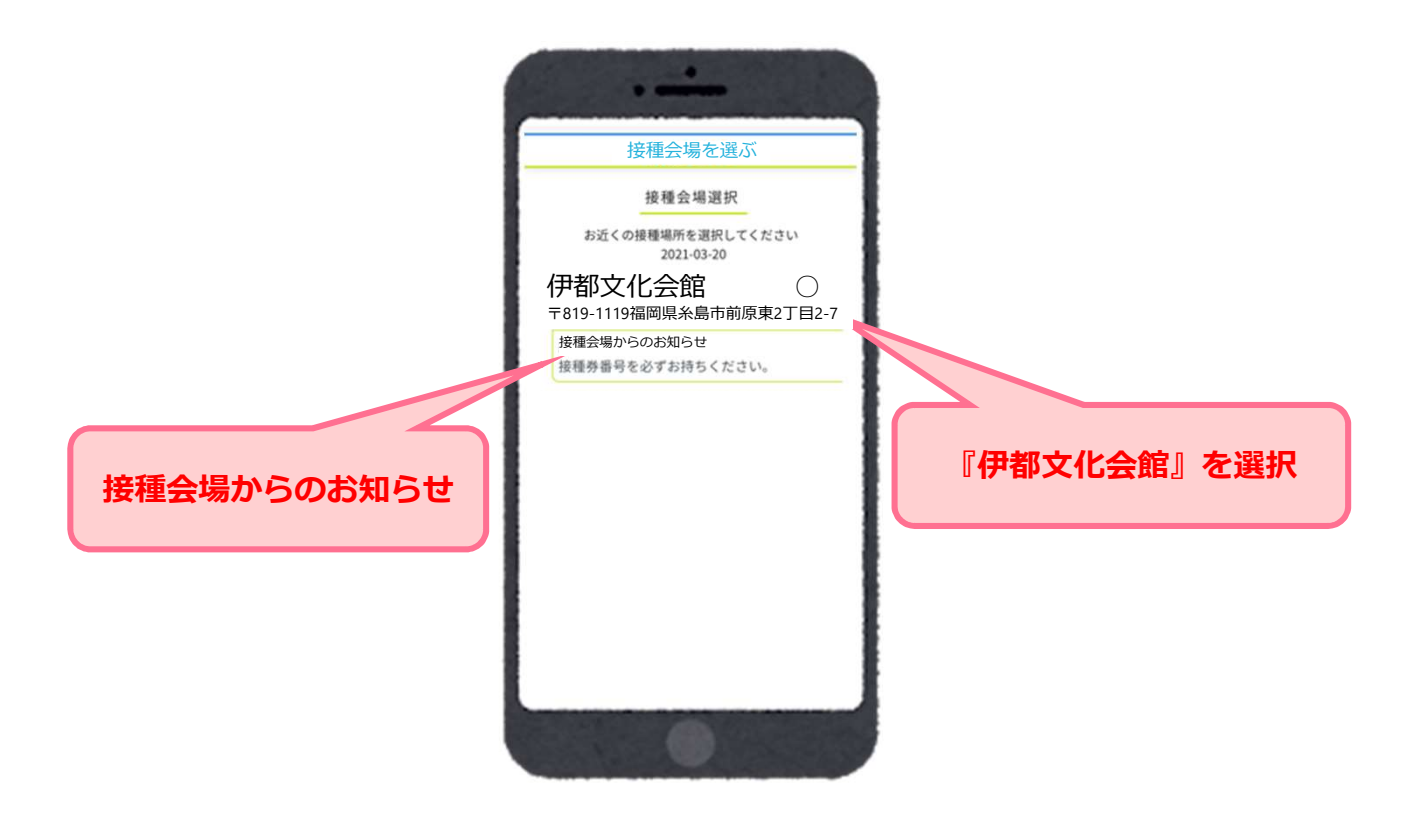

Ⅱ.予約をする

5 選択した日の、時間ごとの残り枠数が表示されます。 予約希望時間を選択してください。

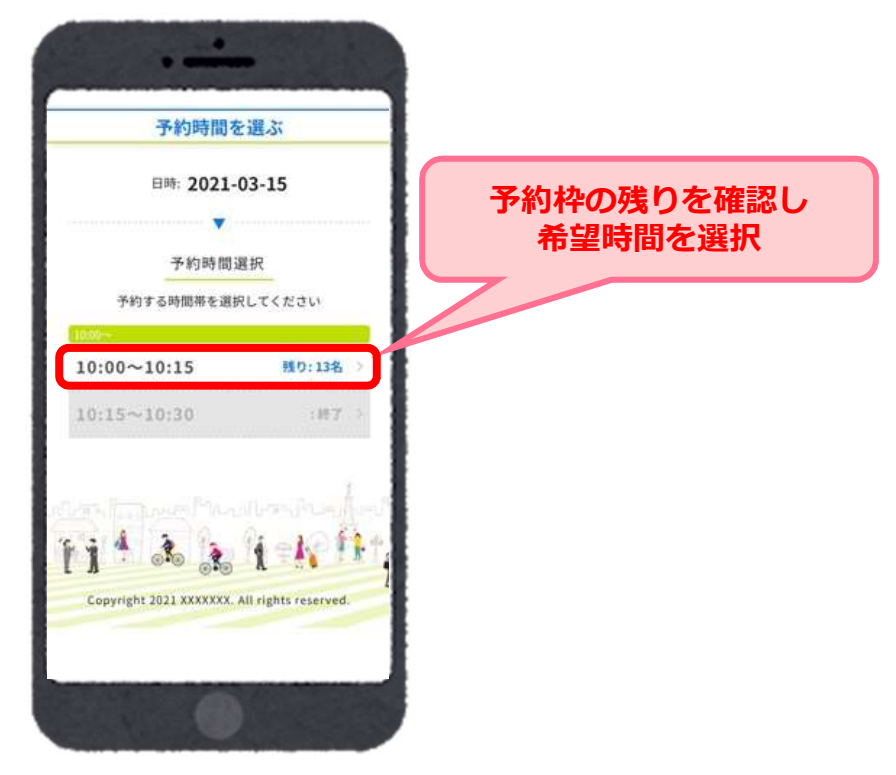

予約確認画面が表示されます。

6

予約内容に間違いがないか確認し「予約を確定する」を押下してください。

| •                                                                   |                     |
|---------------------------------------------------------------------|---------------------|
| 予約内容の確認                                                             |                     |
| ※まだ予約は確定していません。<br>下記内容を確認後、「予約を確定する」をクリックしてください。                   |                     |
| 伊都文化会館                                                              |                     |
| 接疊会場からのお知らせ<br>現在は50歳以上の方の受付を行っています。それ以外の方は67以降に予約手続きをお<br>願いいたします。 | 予約内容を確認し            |
| 日時: 2021-06-12 08:30~09:00                                          | アルアビルモノシン           |
| 按程券番号: 2021051801                                                   | ※こうりの小グノを           |
| お名前 (カタカナ) : イトシマ タロウ                                               | 押さばいど予約か唯 定されませんのでご |
| 電話書号: 00-0000-0000                                                  | 注音ください              |
| メールアドレス: info@example.com                                           |                     |
| ·                                                                   |                     |
| 予約を確定する                                                             |                     |
|                                                                     |                     |

Ⅱ.予約をする

7 以下の画面が表示されますと、予約完了です。

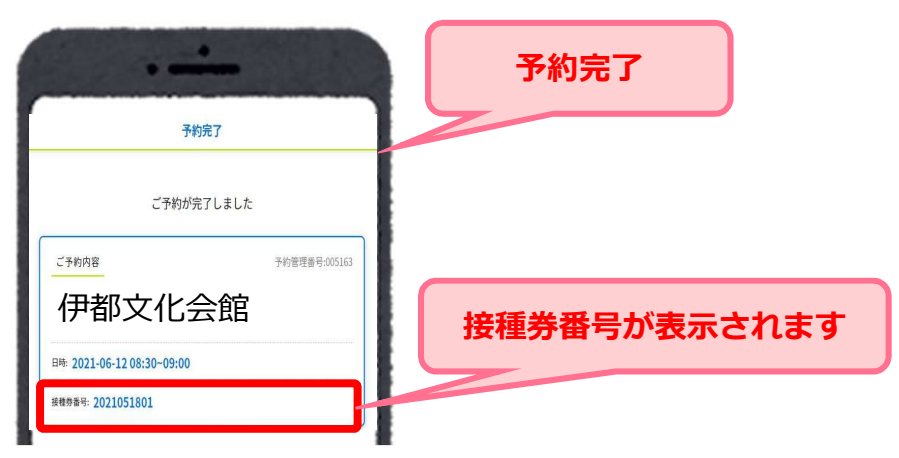

※予約の確認は「マイページ」から確認いただけます。(P11参照)

予約完了後

- 予約日前日に連携したLINEアカウントに予約確認メッセージが届きます。
- 接種当日は会場にクーポン券(接種券)、記載した予診票、本人確認書類を持参してください。
- 予約当日は予約時間に注意いただき、接種を受けてください。

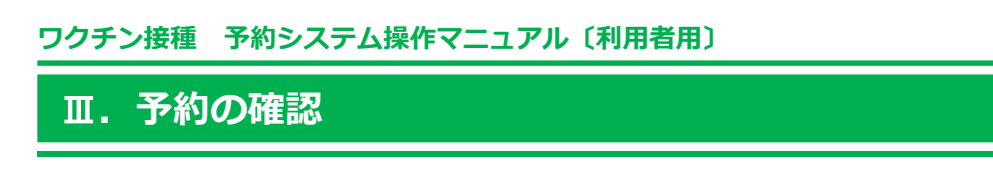

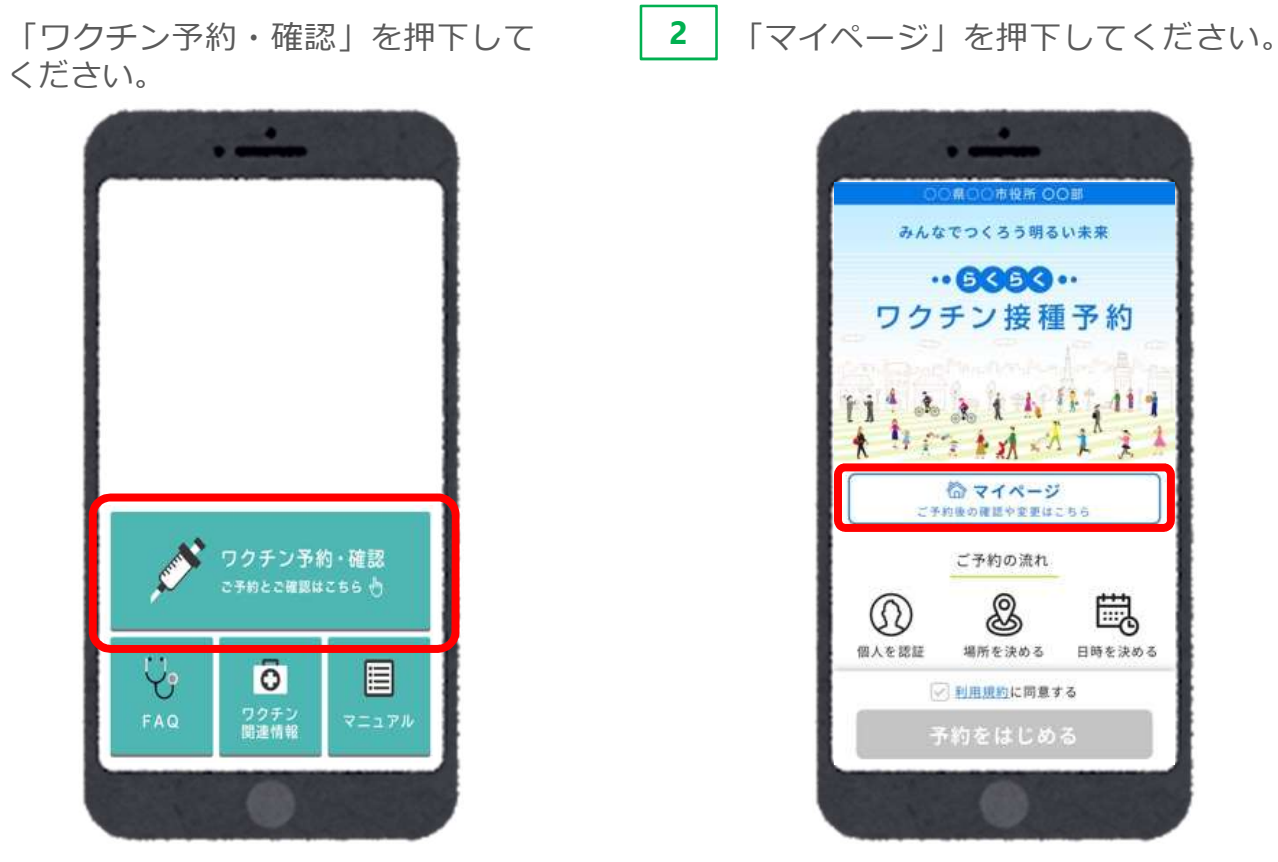

3 1回目・2回目の予約内容がそれぞれ表示されます。
※画面は「1回目接種予約」の接種予約時刻になる前の状態です。

| 予約の登録があります。予約内容は下記の<br>あなたの予約           | とおりです。       |
|-----------------------------------------|--------------|
| あなたの予約                                  |              |
|                                         |              |
| 1回目の接種                                  |              |
| ご予約内容                                   | 予約管理番号:00526 |
| <b>፤認病院</b>                             |              |
| 11                                      |              |
| ⊯ 2021-05-31 11:30~ 12:00               |              |
| 機券备号: 2021052501                        |              |
| 011489 77/H-                            |              |
| ////mas. / / 1 /                        |              |
| ご予約をキャンセルして取り直                          | <del>1</del> |
|                                         |              |
| ••••••••••••••••••••••••••••••••••••••• |              |
|                                         |              |
|                                         |              |
|                                         |              |

### Ⅳ. 予約の変更/キャンセル

予約を変更する場合は、現在の予約をキャンセルし、改めてご予約が必要です。 トップページの「マイページ」から予約のキャンセルが可能です。 ※予約のキャンセルは予約日の二日前からできなくなります。

#### 例:5月5日に予約をしている場合

5月2日 23:59まで ⇒ご自身でキャンセル手続きが可能です

5月3日 0:00から ⇒ご自身ではできなくなります。

キャンセル希望の場合はコールセンターまでご連絡ください

**1** 「ワクチン予約・確認」を押下して ください。 **2** 「국-

「マイページ」を押下してください。

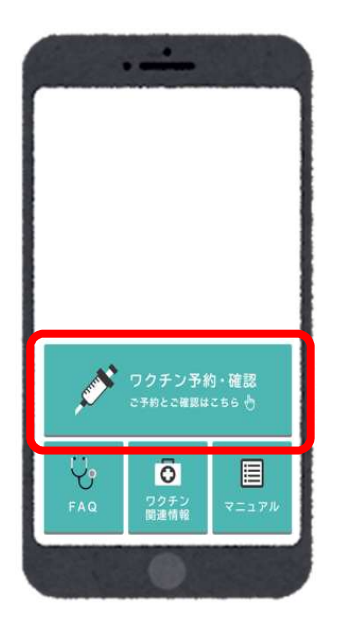

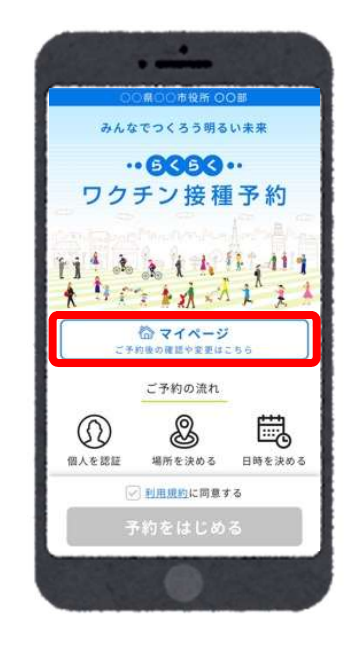

3 1回目・2回目の予約内容がそれぞれ表示されます。
※画面は「1回目接種予約」の接種予約時刻になる前の状態です。

「ご予約をキャンセルして取り直す」を押下してく ださい。

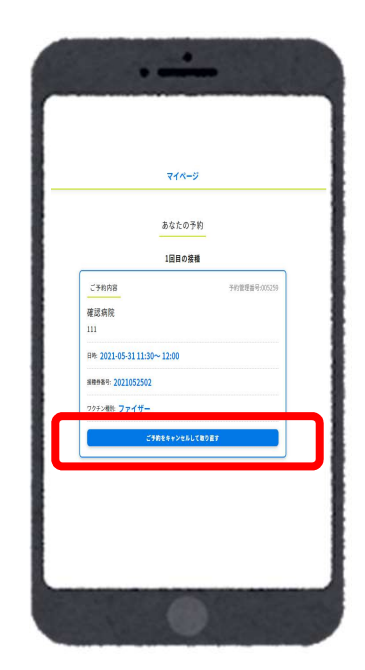

## Ⅳ. 予約の変更/キャンセル

4 「キャンセルしますか?」と確認のポップアップウィンドウが表示されます。キャンセルでよろしければ「OK」を押下してください。

|           | 875 /2V | ージ<br>/ T #3 |            |
|-----------|---------|--------------|------------|
| _         | 1回目の    | 接種           |            |
| こ予約       | 的內容     |              |            |
| テス        | ト小病院    |              |            |
| 00市<br>見る | 00町00-0 | 00.00        | <u>212</u> |
| キャン       | セルしますか? | 8            |            |
|           |         | キャンセル        | OK         |
| (*        | 予約をキャンセ | ルして取り直       | t )        |
|           |         |              |            |
|           | 2回目の    | 接種           |            |
| 1001      | しの接種売了後 | に予約でき        | ±7         |
| グアウ       | Þ       |              |            |

5 「キャンセルしました」と表示され、キャンセルが完了となります。 「予約を始める」より再予約が可能です。

| マイページ            |                                                 |
|------------------|-------------------------------------------------|
| キャンセルしました        |                                                 |
| あなたの予約           | 西又約が可能                                          |
| 1回目の接種           | ++ 1, 4, 1, 1, 1, 1, 1, 1, 1, 1, 1, 1, 1, 1, 1, |
| 1回目の接種を予約してください  |                                                 |
| 予約を始める           |                                                 |
| 2回目の接種           |                                                 |
| 1回目の接種完了後に予約できます |                                                 |
|                  |                                                 |
| マイページ設定          |                                                 |
| ログアウトする          |                                                 |
|                  |                                                 |
|                  | }                                               |

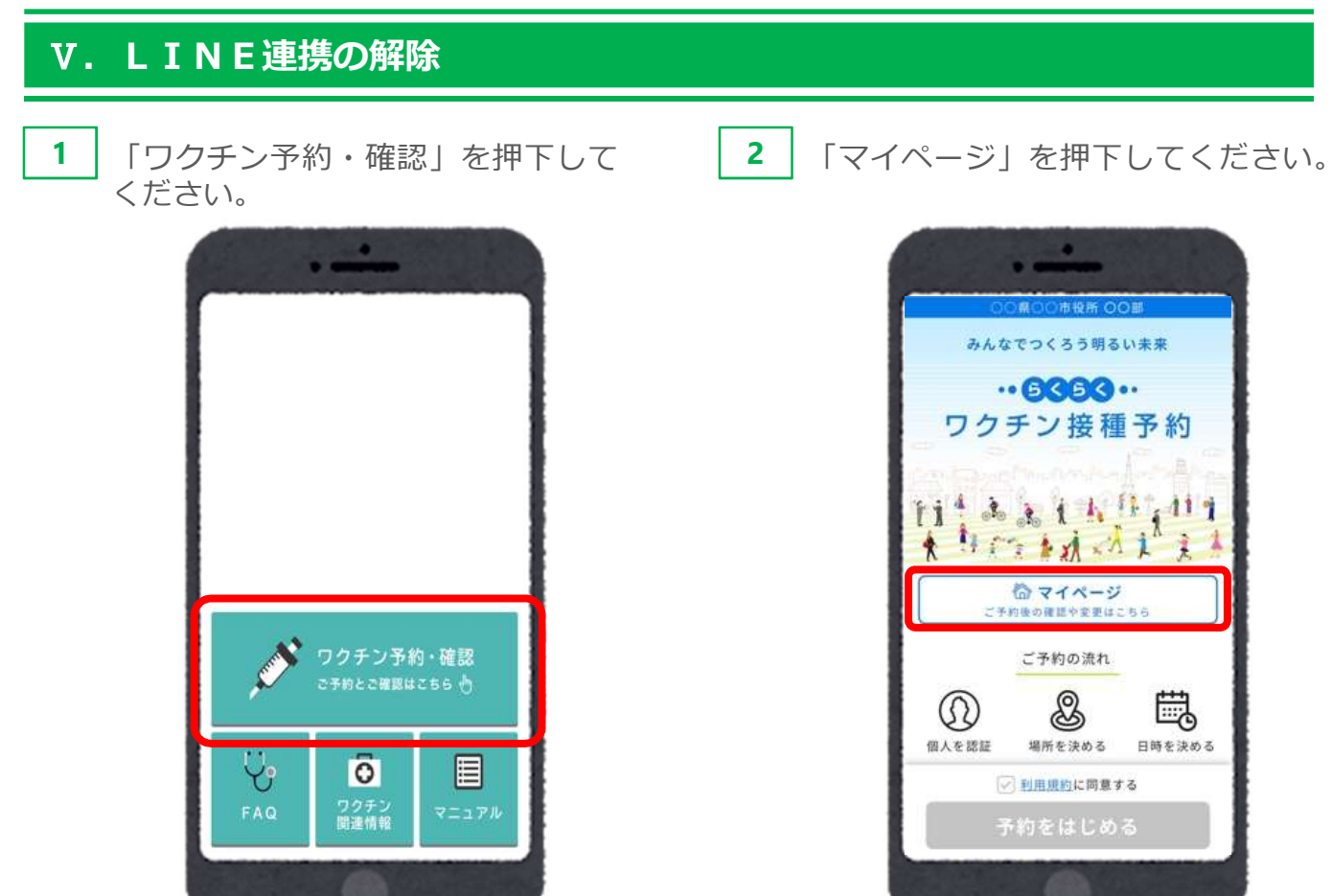

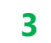

「LINE連携を解除する」を押下してください。

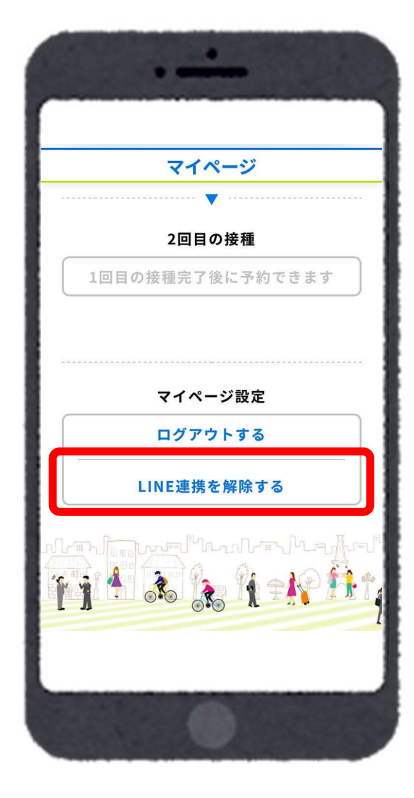

## **V. LINE連携の解除**

4

「LINE連携を解除しますか?」と確認のポップアップウィンドウが表示されます。 キャンセルでよろしければ「OK」を押下してください。

| •                  |
|--------------------|
| マイページ              |
| 2回目の接種             |
| 1回目の接種完了後に予約できます   |
|                    |
| LINE連携を解除しますか?     |
| キャンセルOK            |
| <u>LINE連携を解除する</u> |
|                    |
|                    |
|                    |

5 「LINE連携を解除しました。」と表示され、連携が解除されます。 ※LINE連携が解除されると、LINE連携による機能が使えなくなります。

| •                |
|------------------|
| マイページ            |
|                  |
| LINE連携を解除しました。   |
| あなたの予約           |
| 1回目の接種           |
| 1回目の接種を予約してください  |
| 予約を始める           |
|                  |
| 2回目の接種           |
| 1回目の接種完了後に予約できます |
|                  |
| マイページ設定          |
| ログアウトする          |
|                  |
| 0                |

Ⅵ. ログアウト

1 マイページ左下の「ログアウト」を押下してください。

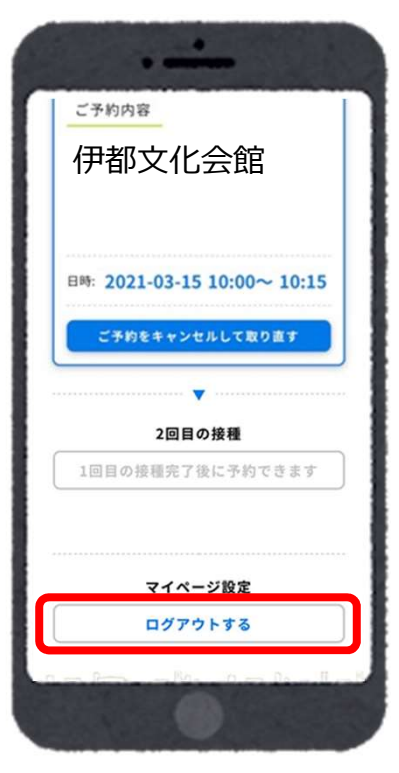

**2** 「ログアウトしました」と表示され、ログイン画面に戻ります。

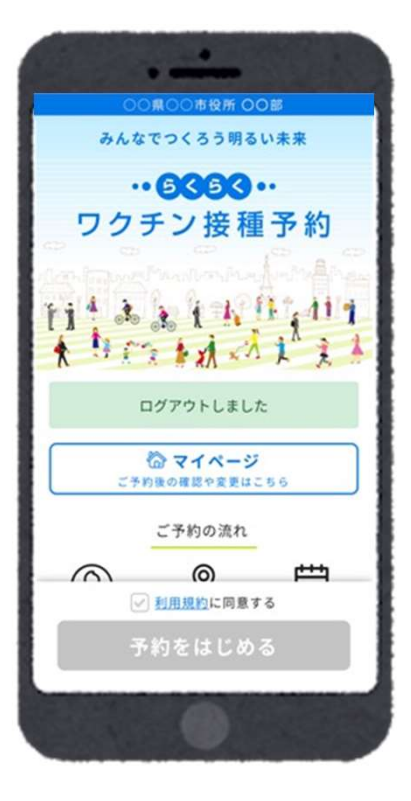